Here are the steps to add CAT2 to your Navy ERP favorites (or any other frequently used item).

Navigate to https://ep.erp.navy.mil and then select SAP GUI for HTML

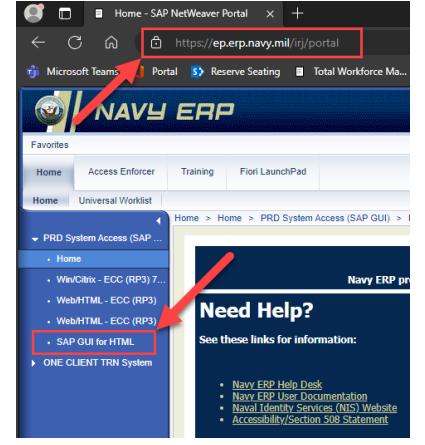

Right Click on the Favorites folder and select Insert Transaction.

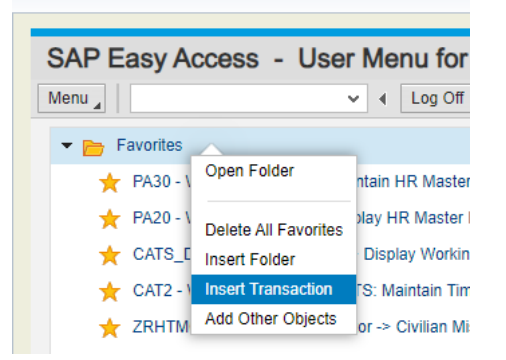

Type in manual transaction code "CAT2" and click the checkmark.

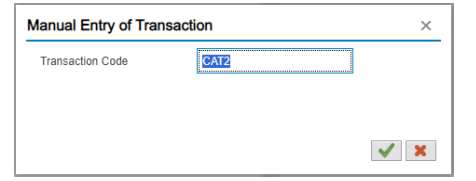

CAT2 should now be added to your favorites.

| SAP Easy Access - User Menu for     |     |         |
|-------------------------------------|-----|---------|
| Menu 🖌                              | × 4 | Log Off |
| 👻 📂 Favorites                       |     | /       |
| 🛨 CAT2 - Time Sheet: Maintain Times |     |         |

Double Click CAT2 to enter your time.

These steps can also be used when using Win/Citrix – ECC.

Time entry training slides - Please log into NAVWAR flankspeed to view below links accessing Navy ERP T&A.

PPT link: <u>NAVWAR\_NERP\_EDGE - TIME & ATTENDANCE - MAY 2023a.pptx</u> and video link: <u>NAVWAR NERP EDGE HTML-</u> WIN CITRIX T&A AND WBS TRAINING Recording-20230913.mp4